## Anleitung zu Swipoints

## swibeco

# \*

#### Was sind Swipoints?

Swipoints dienen als Zahlungsmittel für Bestellungen auf der Swibeco-Plattform (CHF 1.- = 10 Swipoints). Sie werden vom Arbeitgeber als Belohnung oder Geschenk verteilt.

#### Wie verwende ich sie?

Deine HR-Abteilung verschenkt Swipoints an Angestellte für bestimmte Anlässe. Du kannst deine Bestellungen auf der Swibeco-Plattform ganz oder nur teilweise mit Swipoints bezahlen.

### Wichtiger Hinweis!

Du brauchst keine Swipoints, um die Swibeco-Plattform zu nutzen! Mit den üblichen Zahlungsmitteln (Mastercard, Visa und Twint) profitierst du immer von allen Angeboten.

#### Aktuelle Deals

PubliBike

(\*)

Du hast 50 verfügbe

Eine Auswahl an regelmässig aktualisierten Angeboten.

#### Rabattierte Gutscheine

Alle ermässigten Kaufgutscheine sind mit Swipoints zahlbar.

#### Dein Swipoints-Guthaben

die rabattierten Gutscheine.

Tamoil

Foot Locker

Digitale Kaufgutscheine Täglich sparen mit Ottocheinen von mehr als 4

Wenn du 0 Swipoints hast, erscheint das nicht.

Auf der Plattform-Startseite findest du hier

Pathé

Scrolle nach unten, bis zu deiner Lieblings-

marke (hier z.B. H&M) und klicke sie an.

Wähle einen Kaufgutschein aus (hier z.B.

CHF 200.-

einen Gutschein von CHF 200.-).

CHF 100.-

ee.ch

ts (=CHF 115.-), lõse es nach Lust und Laune auf der Swibeco Plattform ein! 💿

Google Play haar-shop.ch

SBB CFF FFS

(TED)

CHF 50.-

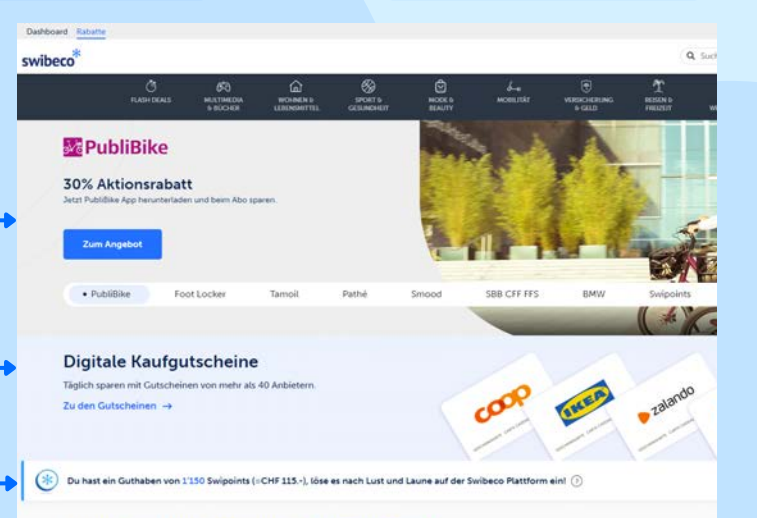

#### Rabatt-Angebote entdecken Alle Angebote anzeigen ->

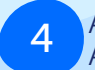

5

Angebotsbedingungen unter dem Bild lesen, Artikel in den Warenkorb legen und fortfahren.

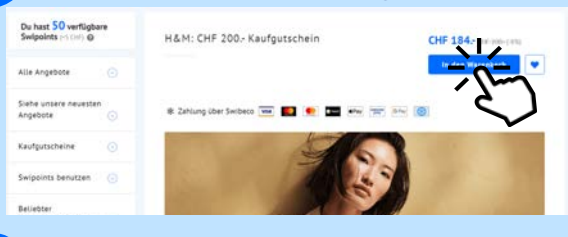

Beim Bezahlvorgang kann die Bestellung nochmals überprüft und bestätigt werden.

| Part of the local division of the local division of the local divi | D Bastle                                          |
|----------------------------------------------------------------------------------------------------|---------------------------------------------------|
|                                                                                                    |                                                   |
| ñe môchtest du bezahl                                                                                                    | en?                                               |
| Meine Swipains                                                                                                    | a verwenden 🕐 🧲                                   |
| Verfügbare Swippints                                                                                                    | CHF 5 - + 50 Swippints                            |
|                                                                                                    | Swipoints, die du einlösen möchtest:              |
|                                                                                                    | CHF 5 = 50 Benutzte Swippints                     |
| CHER.                                                                                                    | Cert.                                             |
|                                                                                                    |                                                   |
| Veitere Zahlungsmetho                                                                                                    | den 🧲                                             |
|                                                                                                    | Subativ N                                         |
| O VISA 😐                                                                                                    | 82210 <b>•</b>                                    |
| O VISA .                                                                                                    |                                                   |
| O VISA<br>O GiPay «Pay                                                                                                    |                                                   |
| 0 VISA •                                                                                                    |                                                   |
| VISA                                                                                                    |                                                   |
| VISA      Pay     G Pay     Pay     • Pay                                                                                                    |                                                   |
| VISA      Phy     G Pay     •Pay                                                                                                    | en akzeptiere die algemeinen Geschäftsbedingungen |
| <ul> <li>○ VISA €</li> <li>○ Sifey €/hey</li> <li>○ ●</li> </ul>                                                                                                    | ch ekseption die alternation Geschäftstedingungen |

Mit deinen Swipoints kannst du einen Teil oder die gesamte Bestellung bezahlen.

Der Restbetrag ist auch per Kreditkarte oder Twint zahlbar

Tipp: Ohne Swipoints kannst du auch per Kreditkarte bezahlen und so jederzeit von den Rabatten profitieren.